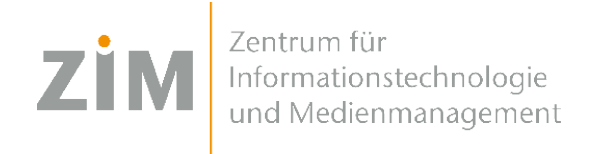

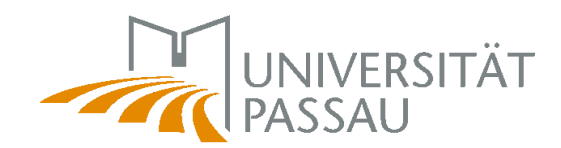

## eduroam WLAN for Google ChromeOS

You need a **working Internet connection** in order to install eduroam on your computer. You can use your **mobile phone**'s data plan via personal hotspot, your own **WiFi** at home or the **WiFis CampusUniPassau-WLAN** or **BayernWLAN** when on Campus.

## Step 1

You've got internet now. Perfect!

Now get your personal eduroam certificate on <u>https://uni-passau.de/cert</u> (enterexactly this!). Enter your **ZIM ID** (e. g. sample **01** and the password you've set on zim uni passau de/ kennung. Then click on "**Download certificate**".

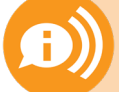

Remember: one account, one password! Do not use your use your old application ID (firstName.lastName)!

## Step 2

Connect to CampusUni-Passau-WLAN. Login with your ZIM-ID.

Download the file: <u>https://romulus2.rz.uni-passau.de/radius\_rootcert.pem:SSL</u>. Start Chrome and enter the following: "chrome://settings/certificates". Click on the "**My Certificates**" tab. Then click on "**Import and bind**". Select the certificate you just downloaded. When asked for the **password for the certificate**, enter only **your ZIM-ID** - **not** your password!

## Step 3

After the import, the note **"Hardware-supported**" should be displayed.

Go to the **"Certification Authorities**" tab, select **"Import**". Click on the downloaded root certificate and aktivate all the ticks here. After successful installation, select **eduroam** from the WIFI list and apply the following settings:

| SSID:                  | eduroam              | User certificate: | RADIUS User CA sample01@uni-passau.de |
|------------------------|----------------------|-------------------|---------------------------------------|
| EAP-Method:            | EAP-TLS              | Identity:         | sample01@uni-passau.de                |
| CA-Server certificate: | RADIUS CA Uni Passau |                   |                                       |

Then click on **connect**.

You`re done!

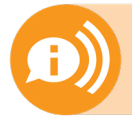

One certificate for all your devices is valid for 3 years. As soon as you create (!) a new cerifivate your old cerificate will be invalid! You'll then need to reinstall the new certificate on your devices!